Stappenplan voor het maken van een app registratie t.b.v. mail O365 account in Scibu.

1. Ga naar portal.azure.com.

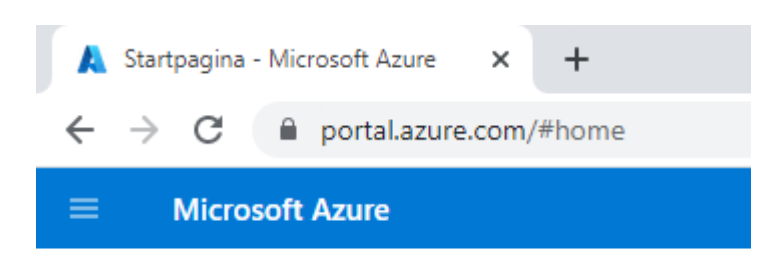

2. Ga naar App-registraties.

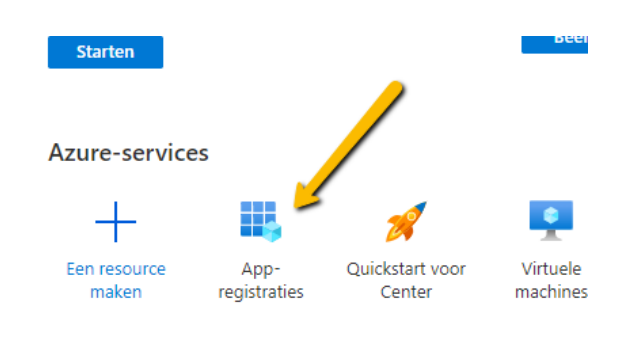

Resources

3. Klik op Nieuwe registratie.

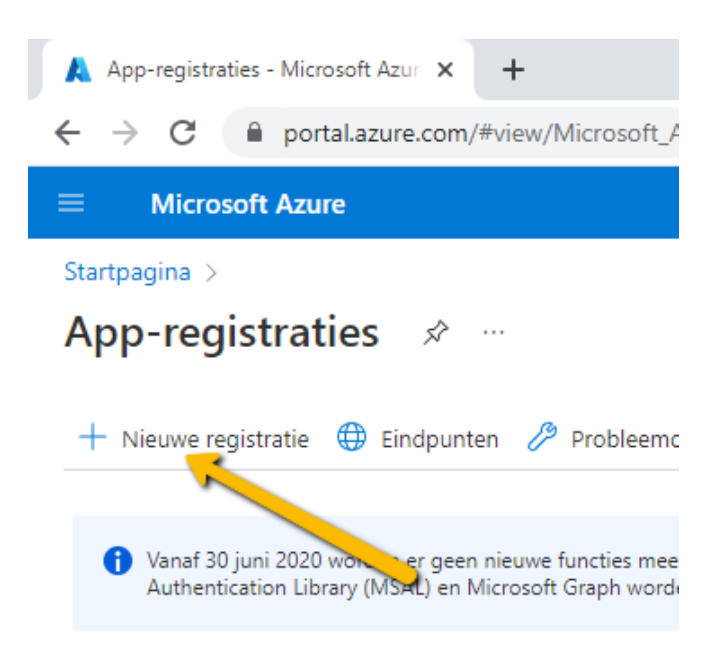

4. Geef een naam op en kies bij Ondersteunde accounttypen voor Accounts in een organisatiemap en persoonlijke Microsoft-accounts.

|                                                                                                    | $ {\cal P}$ Resources, services en documenten zoeker |
|----------------------------------------------------------------------------------------------------|------------------------------------------------------|
| Startpagina > App-registraties >                                                                                                    |                                                      |
| Een toepassing registreren                                                                                                    |                                                      |
|                                                                                                    |                                                      |
| * Naam<br>De weergavenaam van deze toepassing die gebeuit ee zien krijgen (deze kan later worden g                                        | gewijzigd).                                          |
| MijnMailAccount                                                                                                    | ×                                                    |
| Ondersteunde accounttypen                                                                                                    |                                                      |
| Wie kan deze toepassing gebruiken of heeft toegang tot deze API?                                                                          |                                                      |
| <ul> <li>Alleen accounts in deze organisatiemap (alleen Qubics BV - één tenant)</li> </ul>                                                |                                                      |
| <ul> <li>Accounts in een organisatiemap (alle Azure AD-mappen - meerdere tenants)</li> </ul>                                              |                                                      |
| Accounts in een organisatiemap (alle Azure AD-mappen - meerdere tenants) en persoonli<br>Xbox)     Alleen persoonlijke Microsoft-accounts | ijke Microsoft-accounts (bijvoorbeeld Skype,         |

5. Kies bij Omleidings-URI voor Toepassing met één pagina en voer als url in: (neem deze letterlijk over)

## https://[eigen\_omgeving].scibu.com/Modules/Mailcenter/MailClientV2.aspx

Verander [eigen\_omgeving] naar het betreffende domein.(jullie scibu omgeving)

Omleidings-URI (optioneel)

Het verificatieantwoord wordt naar deze URI geretourneerd nadat de gebruiker is geverifieerd. Het is optioneel om deze nu op te geven en de naam is later nog te wijzigen, maar in de meeste verificatiescenario's is er wel een waarde vereist.

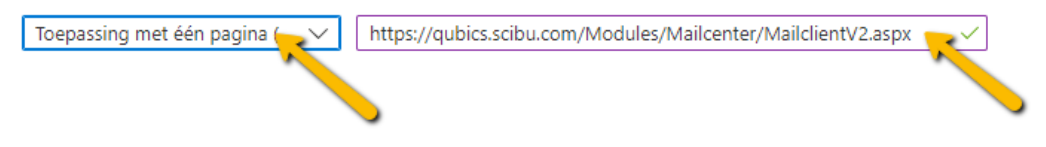

6. Klik op Registeren.

Registreer hier een app waarmee u bezig t

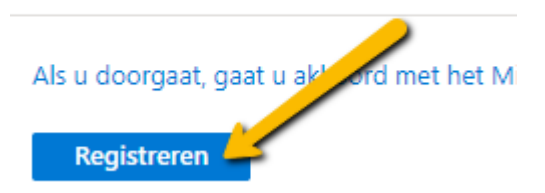

7. Kopieer de **Client-id** en **tenant-id** die zichtbaar zijn op het overzicht.

| Startpagina > App-registraties > |                                                                   |  |  |
|----------------------------------|-------------------------------------------------------------------|--|--|
| 🔣 MijnMailAccount 🖉 ···          |                                                                   |  |  |
| <mark>Р</mark> Żoeken «          | 📋 Verwijderen 🜐 Eindpunten 🐼 Preview-functies                     |  |  |
| Overzicht                        | A Franchista                                                      |  |  |
| 🍊 Quickstart                     | Vieseauenaam                                                      |  |  |
| 💉 Integratieassistent            | Toepassings-id (client-id) : 785ab5bf-5166-4ed0-b49d-57515650ef48 |  |  |
| Beheren                          | Object-id : 92f281a7-b76e-4fe7-9dac-d9d43315099b                  |  |  |
| 🔤 Huisstijl en eigenschappen     | Map-id (tenant-id) : c0897c68-b33c-4307-91de-a171e99e5dd8         |  |  |
| Verificatie                      | Ondersteunde accountty : <u>Alle Microsoft-accountgebruikers</u>  |  |  |
| A 6 00 1 1 1                     |                                                                   |  |  |

8. Klik op Verificatie.

| ■ Microsoft Azure                |                                                            |
|----------------------------------|------------------------------------------------------------|
| Startpagina > App-registraties > |                                                            |
| 🔣 MijnMailAccount                | \$                                                         |
| ₽ Zoeken «                       | 📋 Verwijderen   ⊕ Eindpunten                               |
| Overzicht                        |                                                            |
| 🗳 Quickstart                     | → Essentials                                               |
| 🚀 Integratieassistent            | Weergavenaam : <u>M</u><br>Toepassings-id (client-id) : 78 |
| Beheren                          | Object-id : 92                                             |
| 🔤 Huisstijl en eigen nappen      | Map-id (tenant-id) : cC                                    |
| Verificatie                      | Ondersteunde accountty : Al                                |
| 📍 Certificaten en geheimen       | <ul> <li>Welkom bij het nieuwe en v</li> </ul>             |
| Tokenconfiguratie                |                                                            |

9. Onder het kopje Stromen voor impliciete toekenning en hybride stromen, zet daar het vinkje aan bij Toegangstokens. En zet het vinkje uit bij Id-tokens.

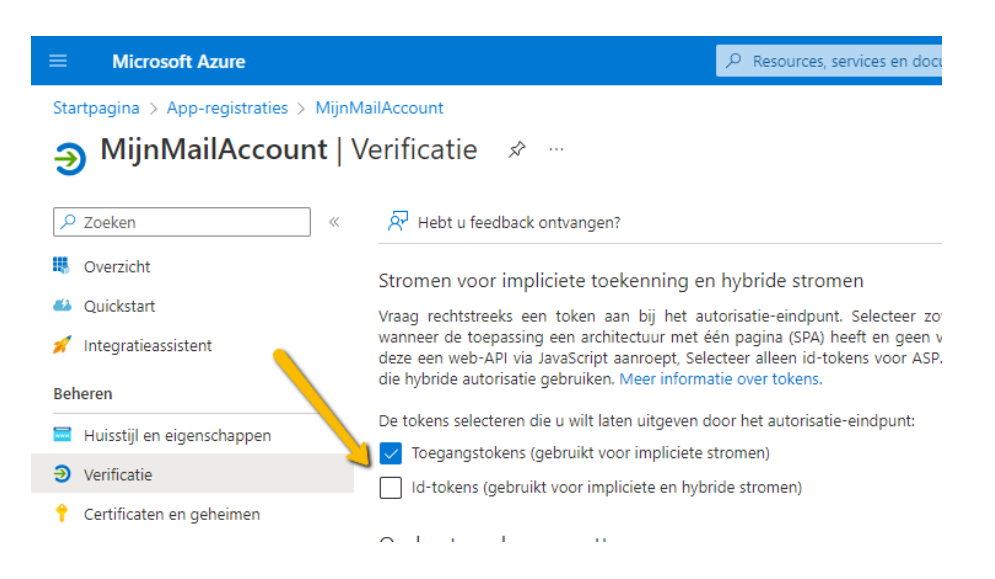

10. Onder het kopje Geavanceerde instellingen, zet de volgende opties aan: Live SDKondersteuning en Openbare clientstromen toestaan. En dan Opslaan

| Geavanceerde instellingen                                                                                                    |
|----------------------------------------------------------------------------------------------------|
| Live SDK-ondersteuning ①                                                                                                    |
| Sta rechtstreekse integratie met de Microsoft-accountservice (login.live.com) toe.<br>Dit is vereist voor de integratie met Microsoft-account-SDK's, zoals Xbox of Bing Ads |
| Openbare clientstromen toestaan <sup>①</sup>                                                                                                    |
| Schakel de volgende mobiele stromen en bureaubladstromen in:                                                                                                    |
| • Geen toetse ford (stroom voor apparaatcode) Meer informatie 🗗                                                                                                    |
| Opsiaan Negeren                                                                                                    |

11. Klik op Certificaten en geheimen.

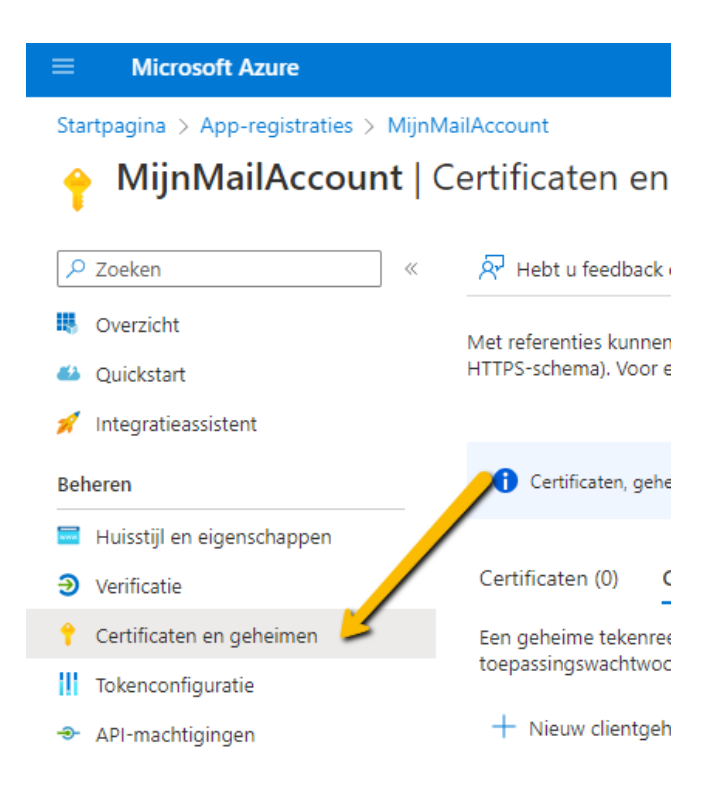

- 12. Klik op Nieuw clientgeheim.
- 13. Geef bij **Beschrijving** een naam op.

| Een clientgeheim toevoegen |               | $\times$ |
|----------------------------|---------------|----------|
| Beschrijving               | ClientGeheim1 |          |
| Verloopt op                | 24 maanden    | $\sim$   |

14. Klik onderaan op Toevoegen

## 15. Klik op API-machtigingen.

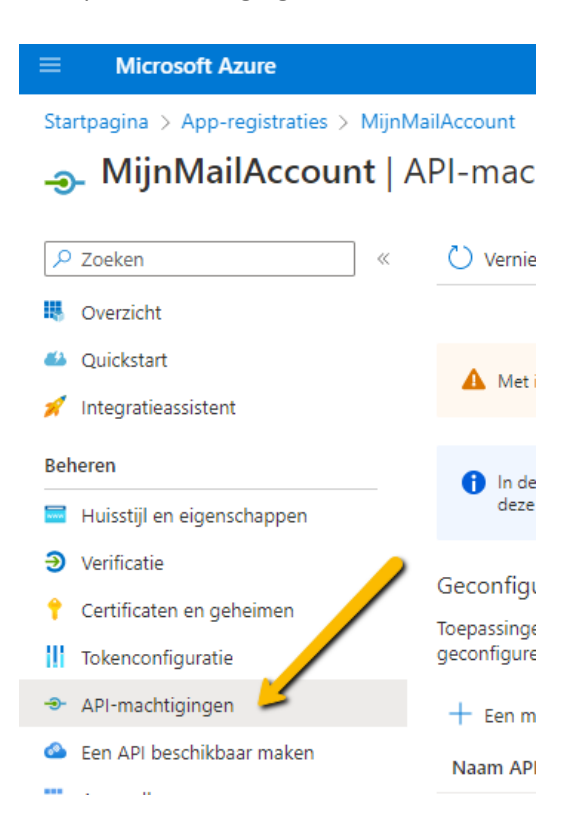

## 16. Klik op gedelegeerde machtigingen

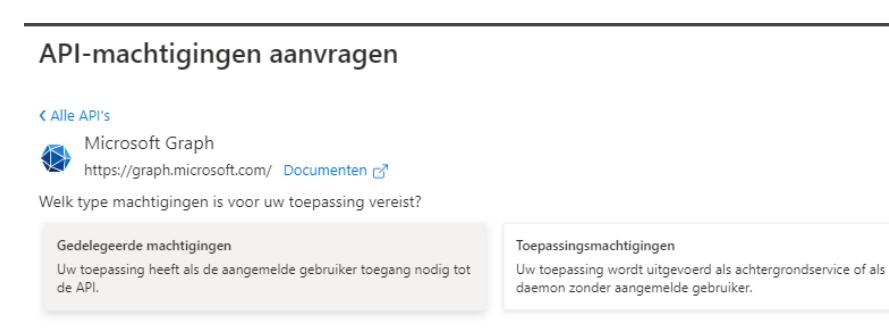

17. Zorg ervoor dat de onderstaande machtigingen toegevoegd worden:

Klik op **Microsoft Graph.** Aan de rechterkant verschijnt er een scherm met **API-machtigingen aanvragen.** Je kunt alle opties openvouwen en er dan doorheen scrollen om vervolgens een vinkje te zetten bij de gewenst machtiging. Sneller is door de gewenste machtiging erbij te zoeken door de zoekbox te gebruiken. Vul hier de zoekterm in en daaronder verschijnt de optie, en zet dan het vinkje er voor. Als je door de lijst bent gegaan met alle machtigingen. Klik dan op **Machtigingen bijwerken.** 

| Machtigingen selecteren                                                                                                    | alles uitvouwen                                                                        |
|----------------------------------------------------------------------------------------------------|----------------------------------------------------------------------------------------|
|                                                                                                    | ×                                                                                      |
| In de kolom Beheerderstoestemming vereist wordt de standaardwaarde voor een organis<br>gebruikerstoestemming echter aanpassen per machtiging, gebruiker of app. Deze kolom<br>organisatie of in organisaties waar deze app wordt gebruikt. <u>Meer informatie</u> | satie weergegeven. U kunt de $$\times$$ komt mogelijk niet overeen met de waarde in uw |
| Machtiging                                                                                                    | Beheerderstoestemming vereist                                                          |
| ✓ Machtigingen voor OpenID (1)                                                                                                    |                                                                                        |
| email ①<br>E-mailadres van gebruikers weergeven                                                                                                    | Nee                                                                                    |

Het gaat om deze lijst: email IMAP.AccessAsUser.All offline\_access openid profile SMTP.Send User.Read User.Read.All User.ReadBasic.All User.ReadWrite.All

## Na het opslaan komt het er zo uit te zien:

+ Een machtiging toevoegen 🗸 Beheerderstoestemming verlenen voor Qubics BV

| Naam API/machtigingen  | Туре     | Beschrijving                                                 | Beheerderstoestem | Status                     |
|------------------------|----------|--------------------------------------------------------------|-------------------|----------------------------|
| ∽ Microsoft Graph (10) |          |                                                              |                   |                            |
| email                  | Gedelege | E-mailadres van gebruikers weergeven                         | Nee               | •••                        |
| IMAP.AccessAsUser.All  | Gedelege | Read and write access to mailboxes via IMAP.                 | Nee               |                            |
| offline_access         | Gedelege | Toegang onderhouden tot gegevens waartoe u toegang h         | Nee               | •••                        |
| openid                 | Gedelege | Gebruikers aanmelden                                         | Nee               | •••                        |
| profile                | Gedelege | Basisprofiel van gebruikers weergeven                        | Nee               | •••                        |
| SMTP.Send              | Gedelege | Send emails from mailboxes using SMTP AUTH.                  | Nee               | •••                        |
| User.Read              | Gedelege | Aanmelden en gebruikersprofiel lezen                         | Nee               | •••                        |
| User.Read.All          | Gedelege | Het volledige profiel van alle gebruikers lezen              | Ja                | 🛕 Niet toegekend voor Qu 🚥 |
| User.ReadBasic.All     | Gedelege | Basisprofielen van alle gebruikers lezen                     | Nee               |                            |
| User.ReadWrite.All     | Gedelege | Het volledige profiel van alle gebruikers lezen en schrijven | Ja                | 🛕 Niet toegekend voor Qu 🚥 |

- 18. Klik op Een API beschikbaar maken.
- 19. Klik op Een bereik toevoegen.
- 20. Klik op Opslaan en doorgaan.

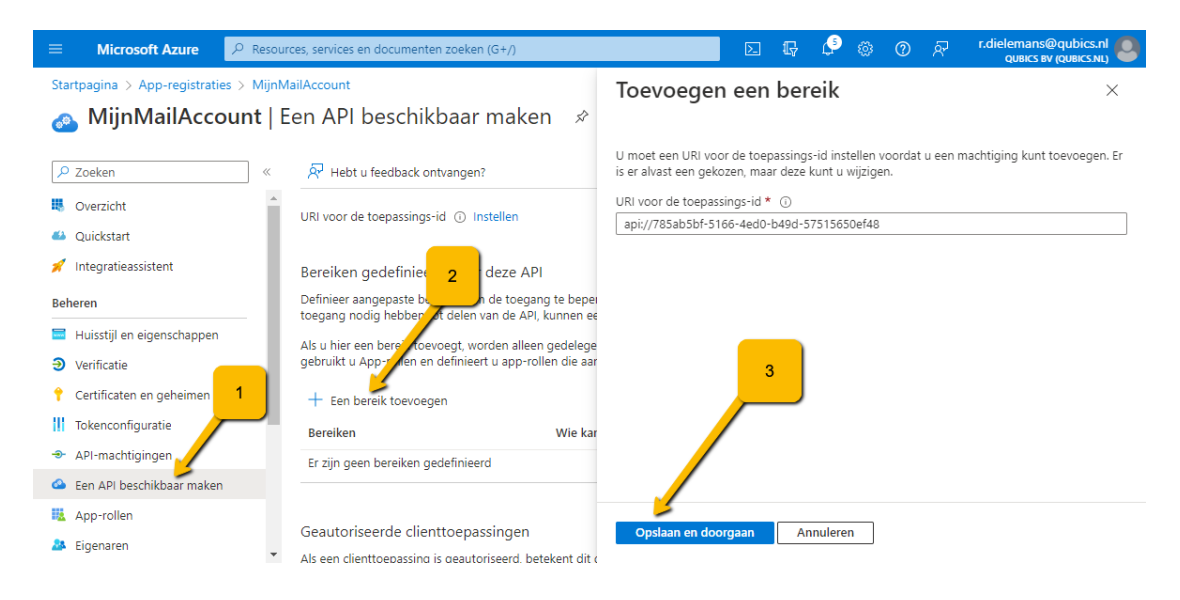

21. Geef de volgende gegevens op:

Naam: Scibu.

Wie kan toestemming verlenen: Beheerders en gebruikers. Vul alles in, ook de beschrijving, dit mag je zelf verzinnen. En klik op **Bereik toevoegen** 

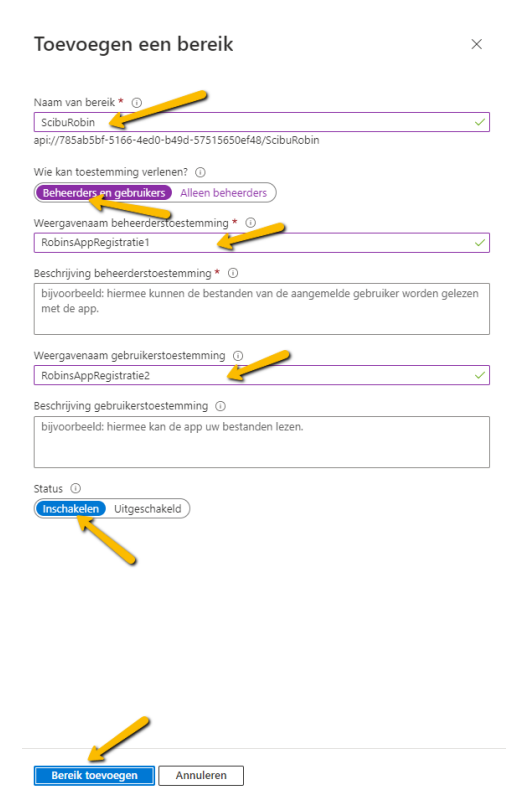

Hierna kunt u Azure afsluiten.